# Connecting to Your Emerson Phone from Home (Windows)

Before continuing please make sure your computer is connected to the Emerson VPN and you have received your phone password from the Emerson IT Help Desk.

If you have not connected to VPN please visit support.emerson.edu and search Emerson VPN for instructions.

To contact Help Desk please call (617) 824-8080 or email helpdesk@emerson.edu

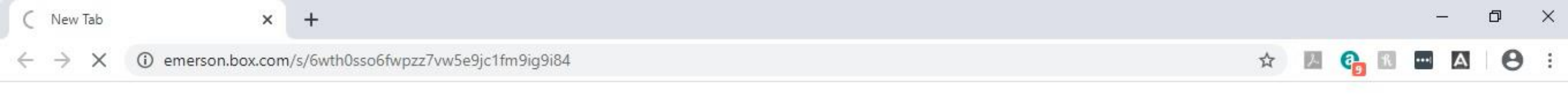

Gmail Images

# Open your internet browser and go to https://emerson.box.com/s/6wth0sso6fwpzz7vw5e9jc1fm9ig9i84

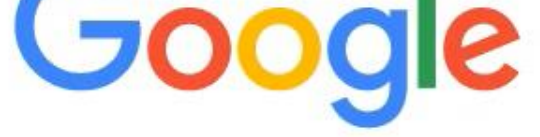

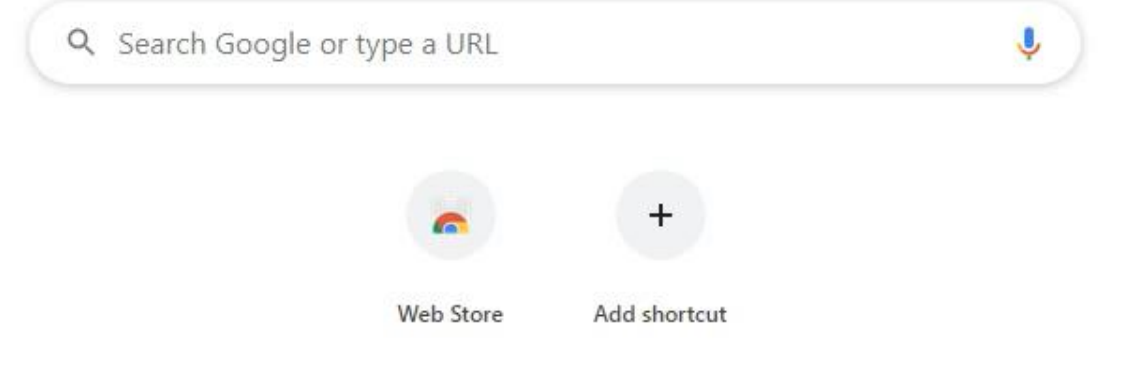

-

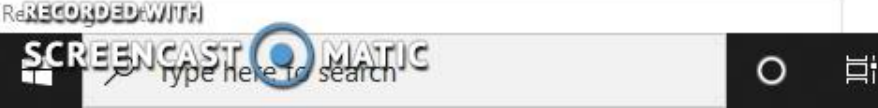

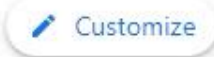

3/24/2020

.

~ ■ @ \$×

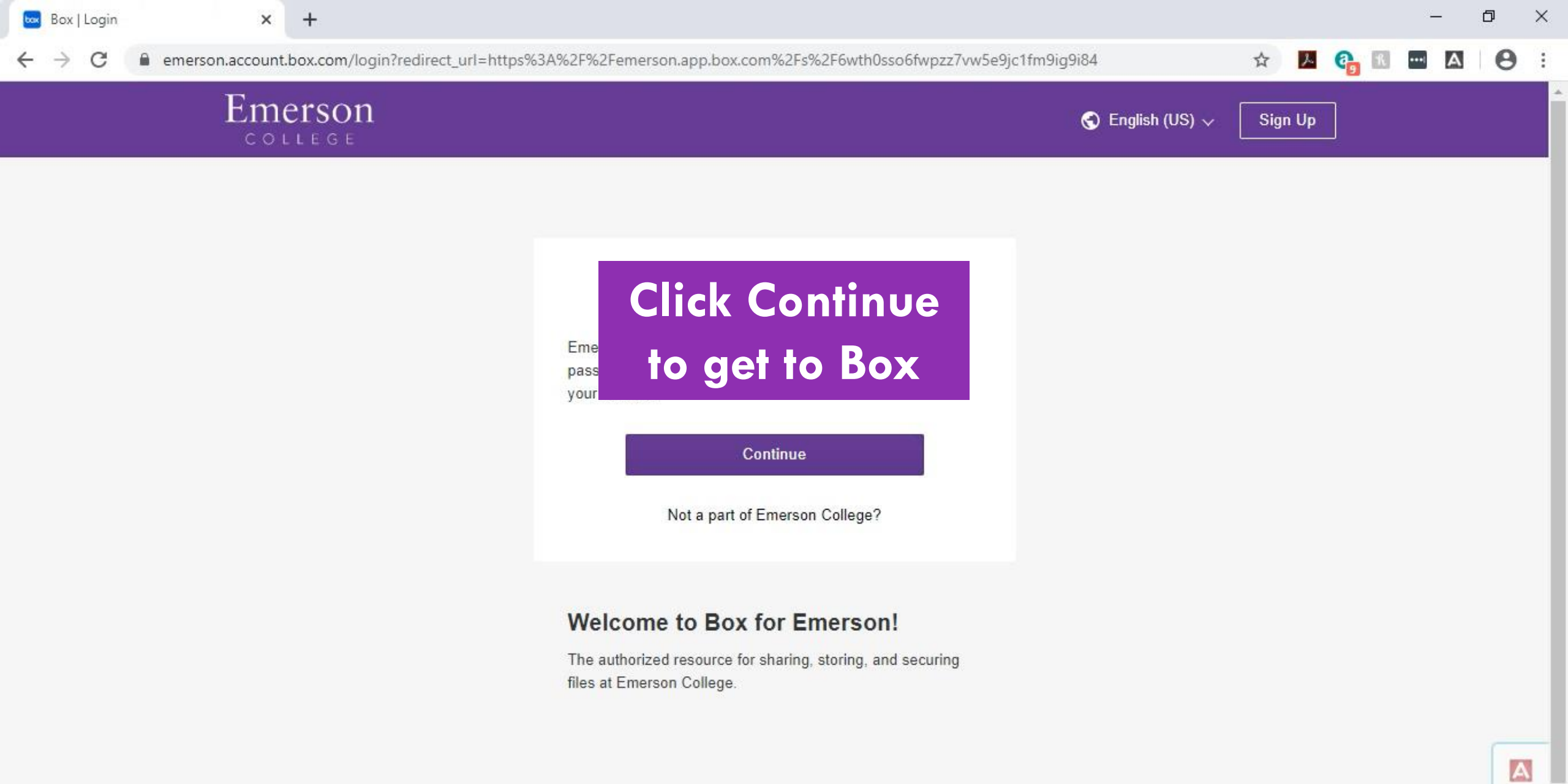

DITIE O

-

RECORDED WITH

RECORDED WITH

Enter your Emerson username and password on Duo

|  | Username           |  |
|--|--------------------|--|
|  | firstname_lastname |  |
|  | Password           |  |
|  | ••••••• T          |  |
|  | <u> </u>           |  |

-

0

0

Ľ١;

^ ■ @ \×

Θ

📕 🚱 🔣

☆

A

₽n

3/24/2020

1.

G 🖪

\*\*\*(

А

Θ

:

## Verify your identity using your mobile device

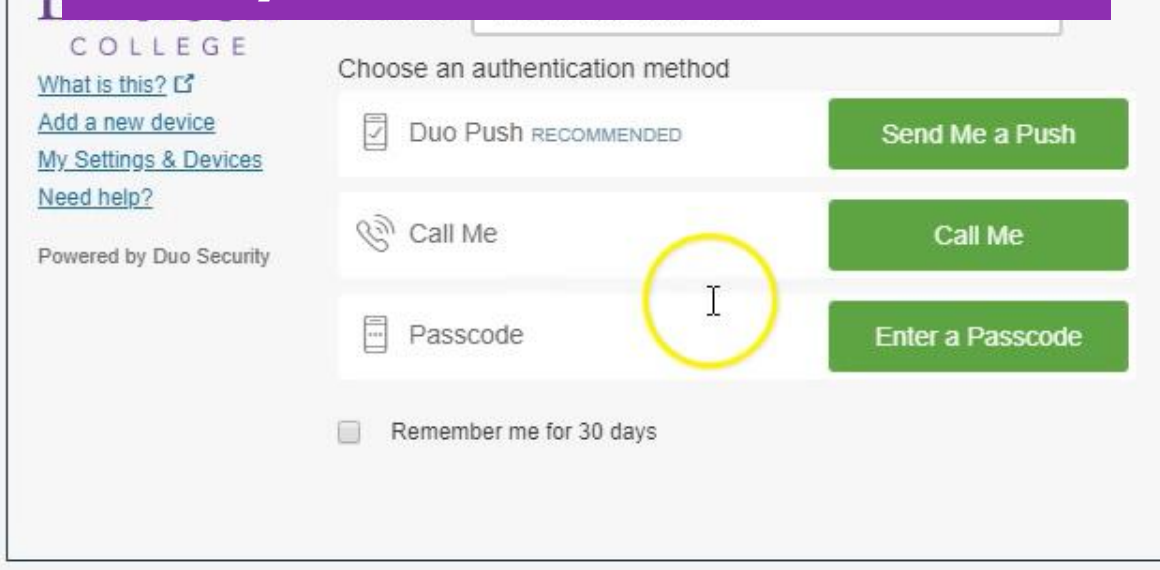

0

SCRIESNICASTIC O

X

Login

+

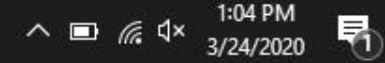

| AvayaWorkplace.zip   Powered b) × +                           | – 0 ×                  |
|---------------------------------------------------------------|------------------------|
| ← → C  emerson.app.box.com/s/6wth0sso6fwpzz7vw5e9jc1fm9ig9i84 | 🖈 📕 🚱 🔣 🗠 🕒 😌 🗄        |
| BINICISCIA My Recently Viewed Files > AvayaWorkplace.zip      | 🚥 💆 💿 Go to My Account |
| Search files and folders                                      |                        |

#### Select your operating system folder (Windows in this case)

-

9

0

片

NECORDED WITH

| AvayaIXWorkplaceMacOS-3.7.6.10.2   | Mar 13 at 7:28 AM  | 22  |
|------------------------------------|--------------------|-----|
| AvayalXWorkplaceWindows-3.7.6.10.1 | Mar 12 at 11:59 AM | (m) |

馰

3/24/2020

| AvayaWorkplace.zip   Powered by 🗙 🕂                           |                    | – 0 ×                |
|---------------------------------------------------------------|--------------------|----------------------|
| ← → C  emerson.app.box.com/s/6wth0sso6fwpzz7vw5e9jc1fm9ig9i84 |                    | 🖈 🔼 🚱 🖬 🔤 🕰 😌 🗄      |
| BMCISON My Recently Viewed Files > AvayaWorkplace.zip         |                    | Go to My Account     |
| Search files and folders                                      |                    |                      |
| AvayaWorkplace.zip > AvayalXWorkplaceWind                     |                    | Go to the top right  |
| Name ^                                                        | Modified           | corner and click the |
| Avaya IX Workplace Setup 3.7.6.10.1.msi                       | Mar 12 at 11:45 AM | download arrow       |
| Install Path for Install.txt                                  | Mar 10 at 10:42 AM | 41 Bytes             |

o 🛱 🧲 🔚 🔒 💭 🧿

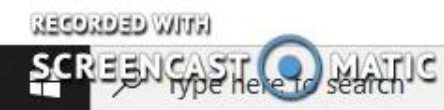

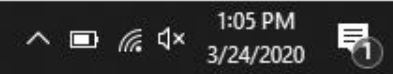

| AvayaWorkplace.zip   Powered b) × +                            |                    | - 0 ×                |
|----------------------------------------------------------------|--------------------|----------------------|
| ← → C   emerson.app.box.com/s/6wth0sso6fwpzz7vw5e9jc1fm9ig9i84 | <b>☆</b>           | 📕 🚱 🔣 🔤 🛃            |
| BUNGISON My Recently Viewed Files > AvayaWorkplace.zip         | •••                | 👲 🕼 Go to My Account |
| Search files and folders                                       |                    |                      |
| AvayaWorkplace.zip > AvayalXWorkplaceWind                      |                    |                      |
| Name ^                                                         | Modified           | Size                 |
| Avaya IX Workplace Setup 3.7.6.10.1.msi                        | Mar 12 at 11:45 AM | 58.18 MB             |
| Install Path for Install.txt                                   | Mar 10 at 10:42 AM | 41 Bytes             |

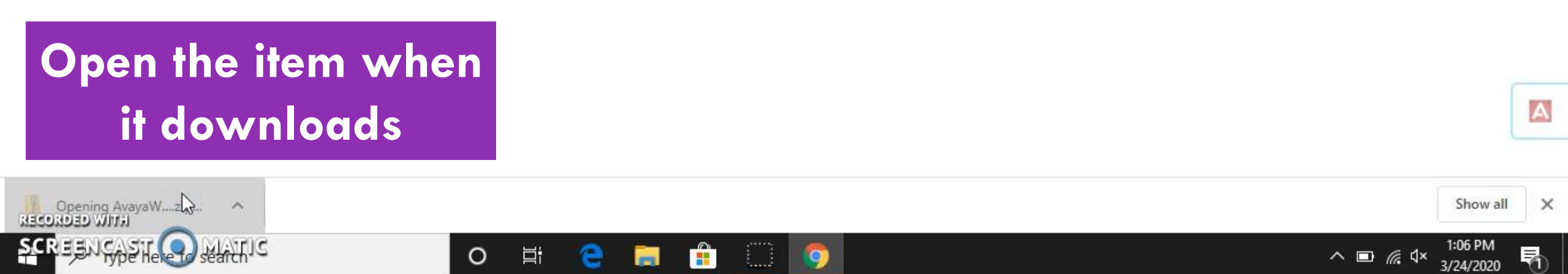

| 🛐 l 🛃 🔚 🖛 l          | Extr                 | act             | AvayaWorkplace |                 |          |      | 2   | - 0   | ×       |   |      |              | -        | ٥      | $\times$ |
|----------------------|----------------------|-----------------|----------------|-----------------|----------|------|-----|-------|---------|---|------|--------------|----------|--------|----------|
| File Home Share      | View Compressed      | Folder Tools    |                |                 |          |      |     |       | ~ 🕜     | ☆ | A.   | <b>a</b> . n | ••• A    | A      | :        |
| ← → × ↑ 📑 > This     | PC > Downloads > Ava | yaWorkplace >   |                |                 |          |      | ٽ × | , p s | earch A |   |      |              |          | 0      |          |
| 🖶 Downloads  🖈 ^     | Name                 |                 | Туре           | Compressed size | Password | Size |     | Ratio | Date    |   | ₽    | @ Go         | to My Ac | ccount |          |
| 🔮 Documents 🖈        | MACOSX               | 2               | File folder    |                 |          |      |     |       |         |   |      |              |          |        |          |
| 📰 Pictures 🛛 🖈       | AvayalXWorkplaceMa   | acOS-3.7.6.10.2 | File folder    |                 |          |      |     |       | 3/13/   |   |      |              |          |        |          |
| o Creative Cloud Fil | AvayalXWork          | dows-3.7.6.1    | File folder    |                 |          |      |     |       | 3/12/   |   |      |              |          |        | -        |
|                      | Select               | νου             | r oper         | atina svs       | tem      |      |     |       |         |   |      |              |          |        |          |
| 3D Objects           |                      |                 |                |                 |          |      |     |       |         |   | Size |              |          |        |          |
| Desktop              |                      | olde            | r (Win         | dows)           |          |      |     |       |         |   |      |              |          |        |          |
| Documents            | -                    |                 |                |                 |          |      |     |       |         |   | 58.1 | 3 MB         |          |        |          |
| 🖶 Downloads          |                      |                 |                |                 |          |      |     |       |         |   | 44.0 |              |          |        |          |
| Music                |                      |                 |                |                 |          |      |     |       |         |   | 41 B | ytes         |          |        |          |
| E Pictures           |                      |                 |                |                 |          |      |     |       |         |   |      |              |          |        |          |
| Videos               |                      |                 |                |                 |          |      |     |       |         |   |      |              |          |        |          |
| L Acer (C:)          |                      |                 |                |                 |          |      |     |       |         |   |      |              |          |        |          |
| 3 items              |                      |                 |                |                 |          |      |     |       |         |   |      |              |          |        |          |

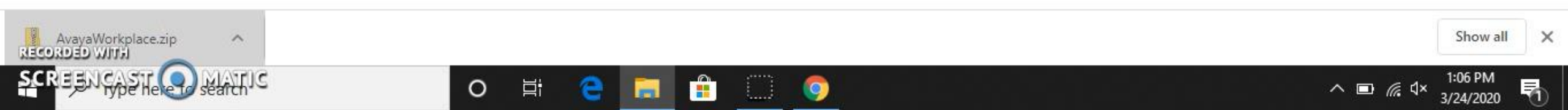

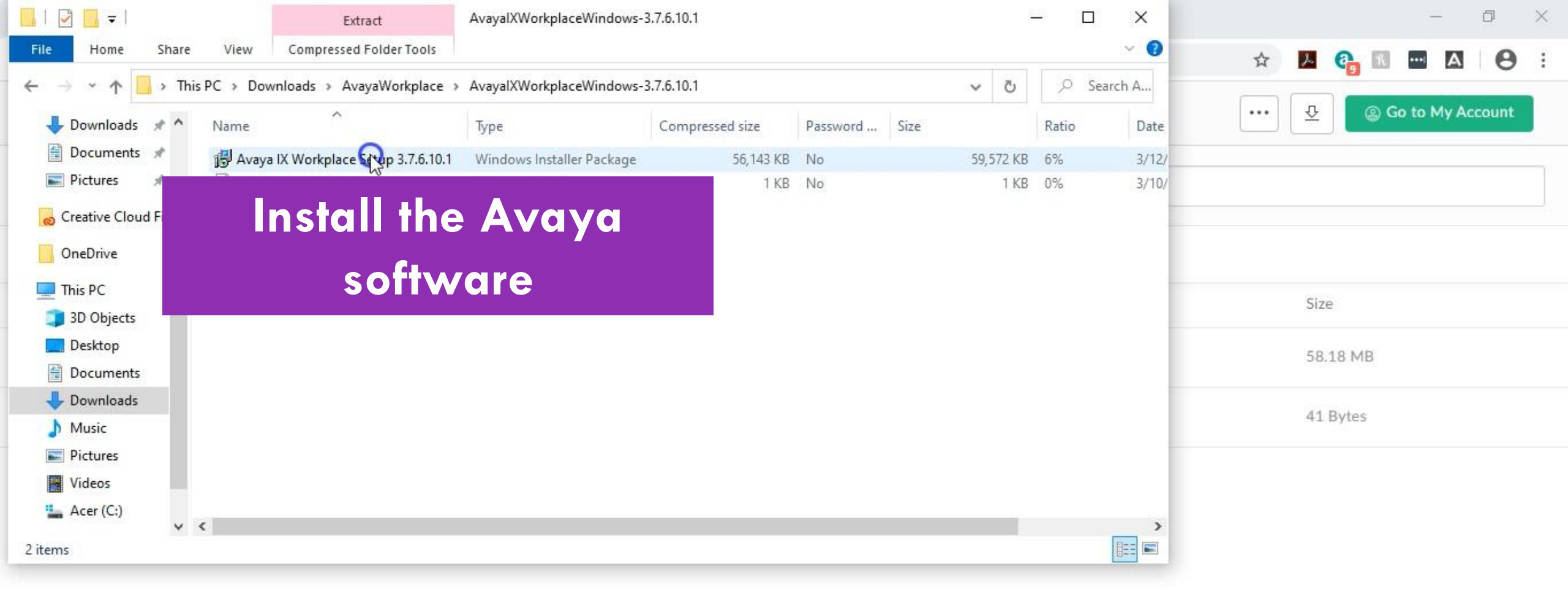

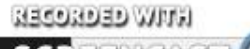

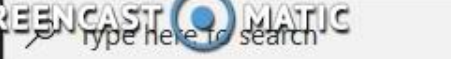

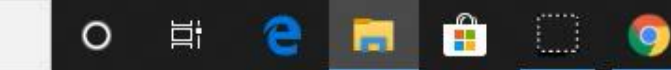

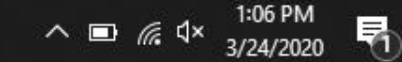

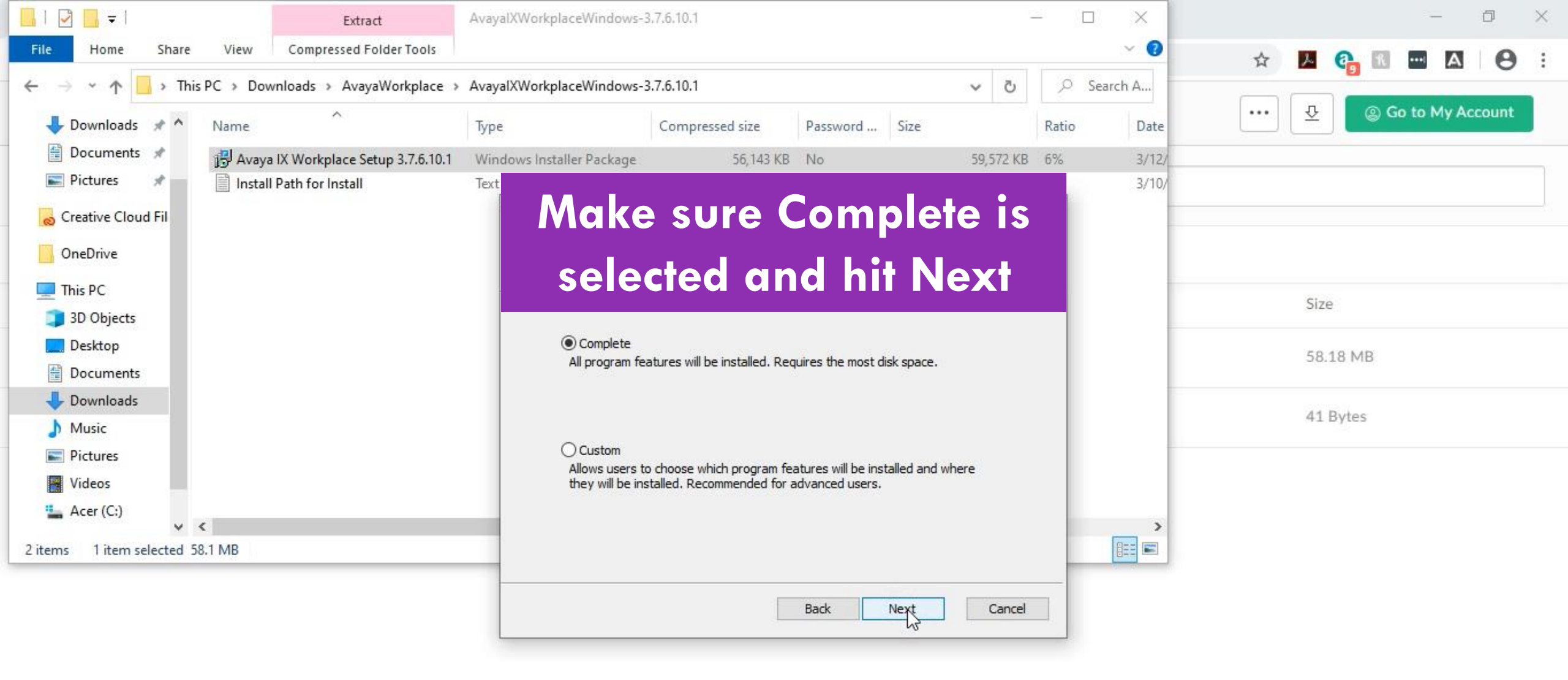

-

-

A

Pr-

3/24/2020

~ ■ @ \×

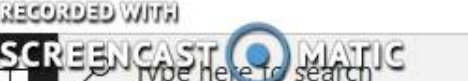

0

| 🔜 İ 🔄 🥃 İ Extract                            | AvayalXWorkplaceWindows-3.7.6.10.1 – 🗆 🗙                             | – 0 ×                    |
|----------------------------------------------|----------------------------------------------------------------------|--------------------------|
| File Home Share View Compressed Folder       | r Tools 🗸 🕜                                                          | 🕁 🖪 💁 🖬 🖬 🗛 :            |
| ← → → ↑ 📙 → This PC → Downloads → AvayaWo    | rkplace > AvayalXWorkplaceWindows-3.7.6.10.1 v 👌 🔎 Search A          |                          |
| 🕹 Downloads 🖈 ^ Name                         | Type Compressed size Password Size Ratio Date                        | ••• 🕹 💿 Go to My Account |
| 🚰 Documents 🖈 🛛 🔁 Avaya IX Workplace Setup : | 3.7.6.10.1 Windows Installer Package 56,143 KB No 59,572 KB 6% 3/12/ |                          |
| 📰 Pictures 🖈 📄 Install Path for Install      | Text Document 1 KB No 1 KB 0% 3/10/                                  |                          |
| ocreative Cloud Fil                          | 禄 Avaya IX Workplace Setup — 🗌 🗙                                     |                          |
| OneDrive                                     | Select Next accepting this                                           |                          |
| 💻 This PC                                    |                                                                      | Cizo                     |
| 🧊 3D Objects                                 | as the file path                                                     | 5126                     |
| E Desktop                                    |                                                                      | 58.18 MB                 |
| Documents                                    | CilBrogram Eiles (x96)\Avava\Avava IX Workplace\                     |                          |
| 🕹 Downloads                                  |                                                                      | 41 Bytes                 |
| J Music                                      | Change                                                               | HI Dytes                 |
| E Pictures                                   |                                                                      |                          |
| 📑 Videos                                     |                                                                      |                          |
| L Acer (C:)                                  |                                                                      |                          |
| 2 items 1 item selected 58.1 MB              |                                                                      |                          |
|                                              | Back Next Cancel                                                     |                          |

o 🛱 🤮 🔚 🟦 💭 🧔 🕵

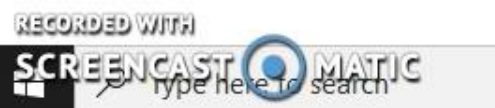

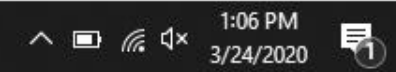

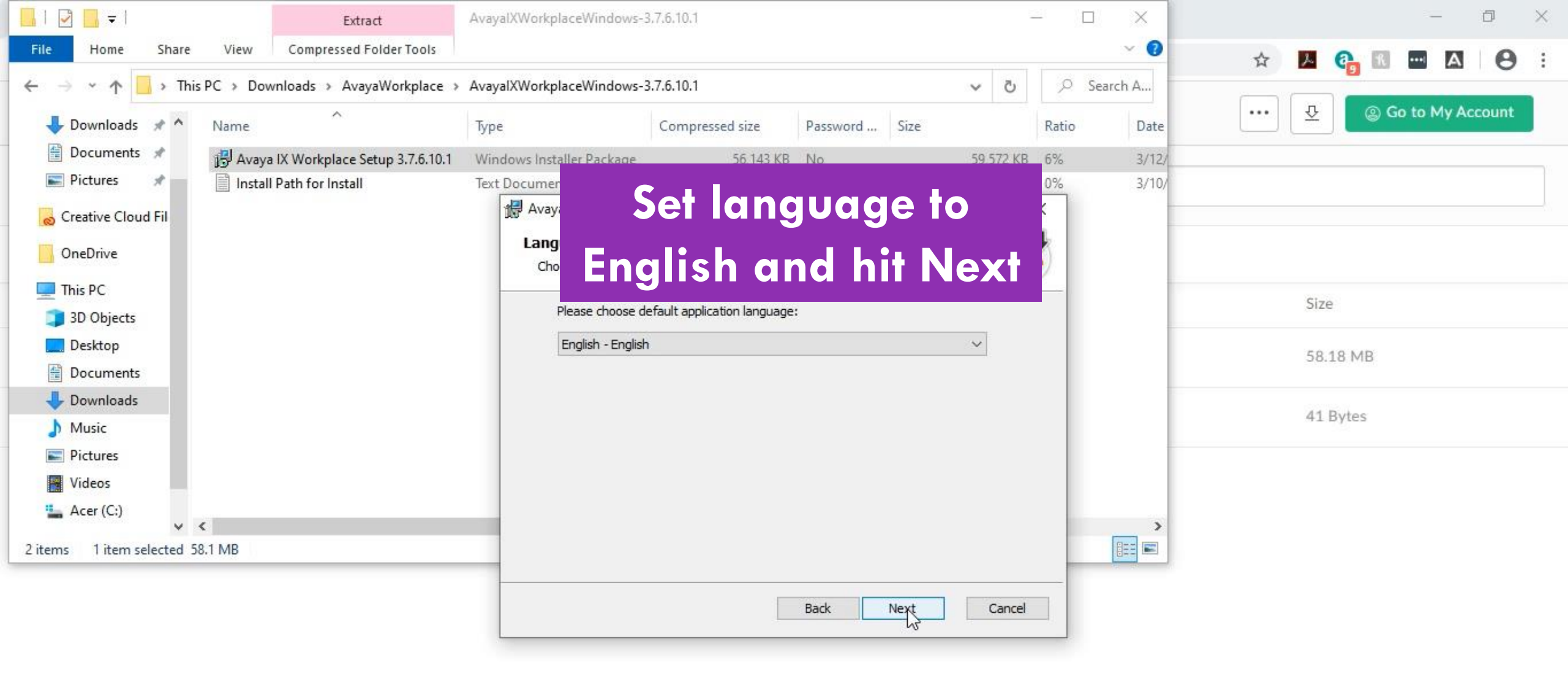

-

0

Цi

17

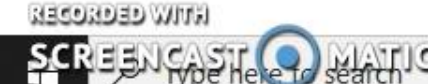

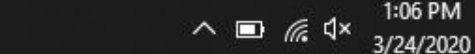

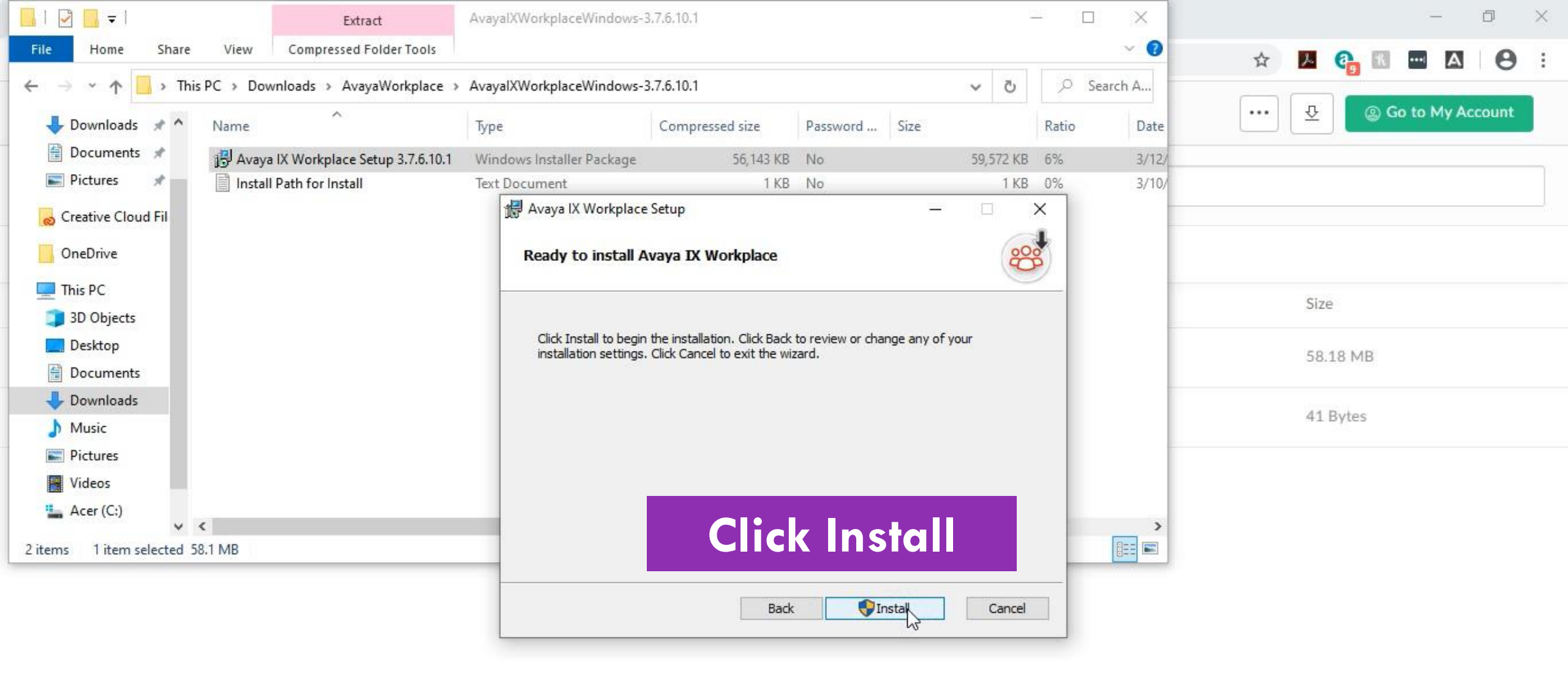

0

-

片

0

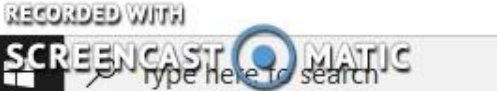

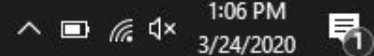

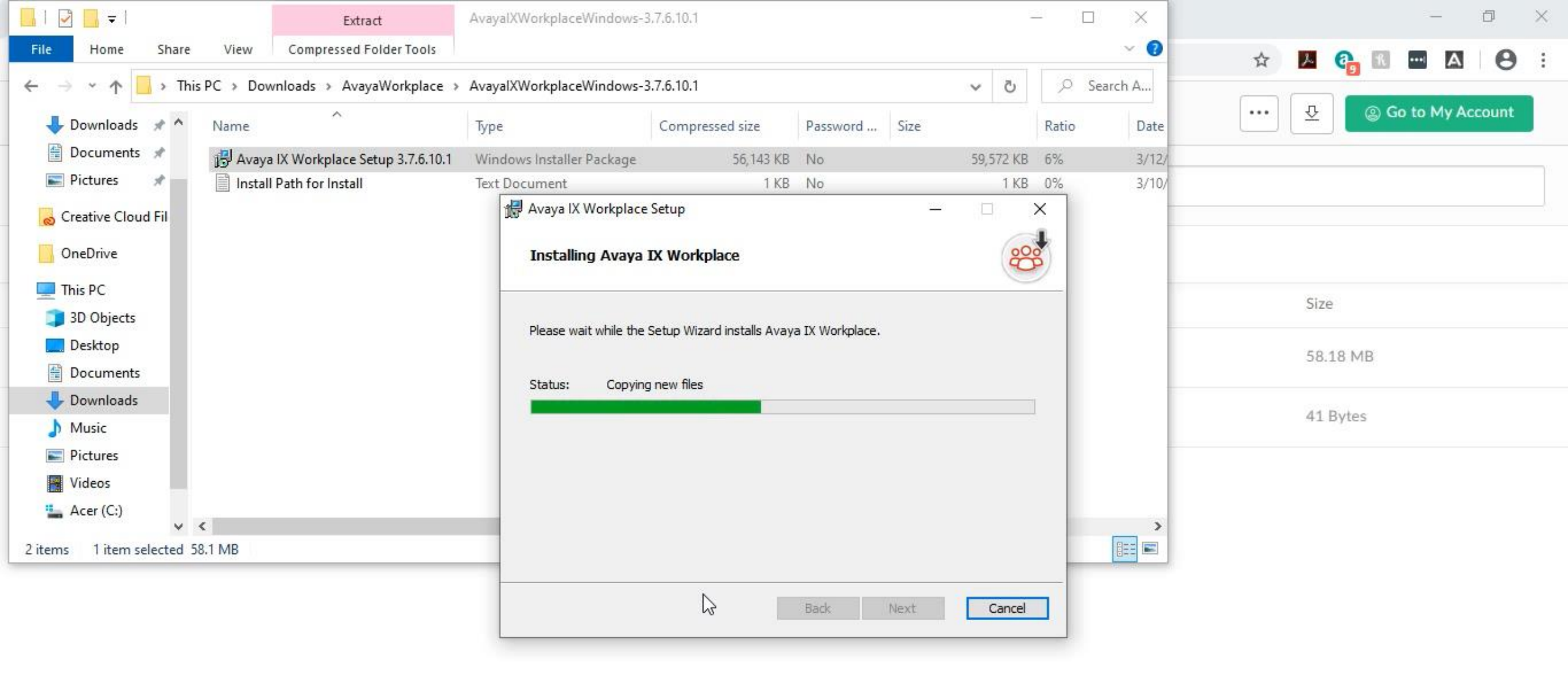

-

븝i

0

17

9

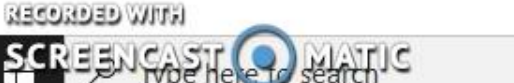

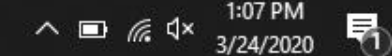

| 📙 l 🖸 📙 🖛 l                                                                         | Extract                               | AvayalXWorkplaceWindows-  | 3.7.6.10.1         |                            |           |          | 1 ×      |     | - 0 ×                |
|-------------------------------------------------------------------------------------|---------------------------------------|---------------------------|--------------------|----------------------------|-----------|----------|----------|-----|----------------------|
| File Home Share                                                                     | View Compressed Folder Tools          |                           |                    |                            |           |          | ~ 🕐      | ☆   | A 0. 1 - A 0 :       |
| $\leftrightarrow$ $\rightarrow$ $\checkmark$ $\uparrow$ $\square$ $\rightarrow$ Thi | is PC > Downloads > AvayaWorkplace    | AvayalXWorkplaceWindows-  | 3.7.6.10.1         |                            | ٽ ~       | <u>م</u> | Search A |     |                      |
| 👆 Downloads  🖈 ^                                                                    | Name                                  | Туре                      | Compressed size    | Password Size              |           | Ratio    | Date     | ••• | 😔 💿 Go to My Account |
| 📋 Documents 🖈                                                                       | 谔 Avaya IX Workplace Setup 3.7.6.10.1 | Windows Installer Package | 56,143 KB          | No                         | 59,572 KB | 6%       | 3/12/    |     |                      |
| 📰 Pictures 🛛 🖈                                                                      | Install Path for Install              | Text Document             | 1 KB               | No                         | 1 KB      | 3 0%     | 3/10/    |     |                      |
| o Creative Cloud Fil                                                                |                                       | 🙀 Avaya IX Workplace      | Setup              |                            | -         | ×        |          |     |                      |
|                                                                                     |                                       |                           | Completed          | the Avaya IX Wo            | orkplace  |          |          |     |                      |
| 2D Objects                                                                          |                                       |                           | Setup Wiza         | ii u                       |           |          |          |     | Size                 |
|                                                                                     |                                       |                           | Click the Finish b | outton to exit the Setup ' | Nizard.   |          |          |     |                      |
| Documents                                                                           |                                       |                           |                    |                            |           |          |          |     | 58.18 MB             |
| 🖶 Downloads                                                                         |                                       |                           |                    |                            |           |          |          |     | 41 Dutos             |
| Music                                                                               |                                       | 1 1. 11 1                 |                    |                            |           |          |          |     | 41 Dytes             |
| Pictures                                                                            |                                       | 1 S D L                   |                    |                            |           |          |          |     |                      |
| Videos                                                                              |                                       | 000                       | _                  |                            |           |          |          |     |                      |
| 🛀 Acer (C:)                                                                         | 4                                     |                           |                    |                            |           |          | >        |     |                      |
| 2 items 1 item selected 5                                                           | 58.1 MB                               | workplace                 |                    |                            | sn        |          |          |     |                      |
|                                                                                     |                                       | Run Avaya IX Work         | ilace 🔓            | Back Finish                | Cancel    |          |          |     |                      |

o # 🧲 🚍 🟦 🗍 🌍 🕵

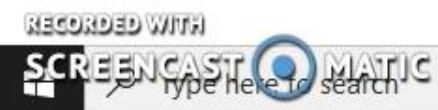

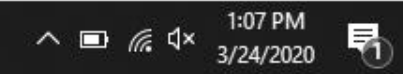

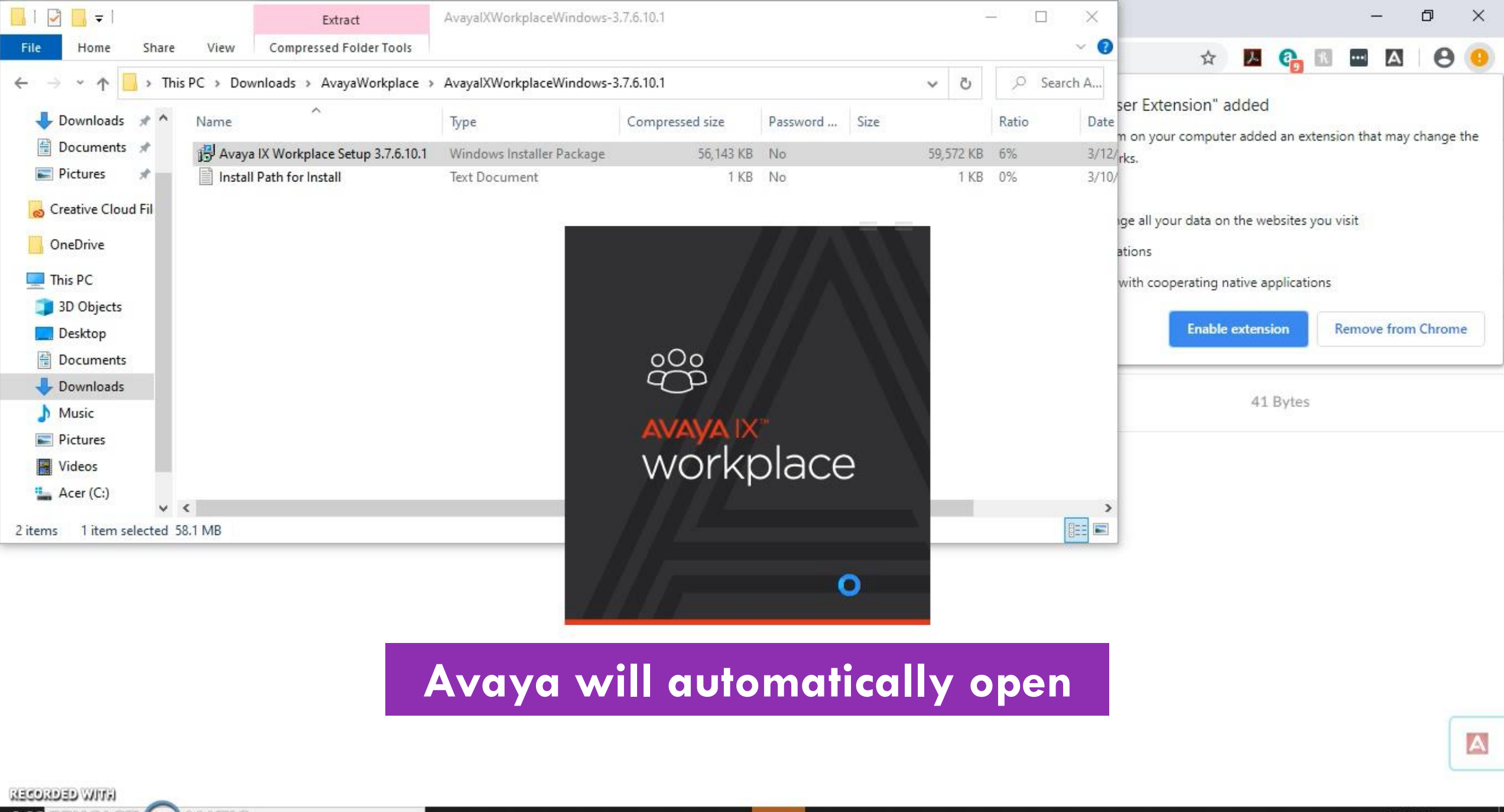

-

-

O Ħ

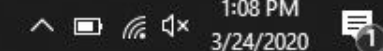

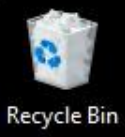

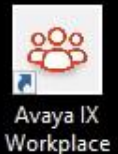

<section-header><section-header><section-header><section-header><section-header>

#### Select Configure My Account

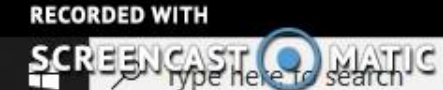

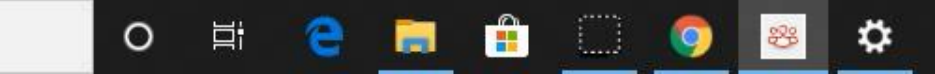

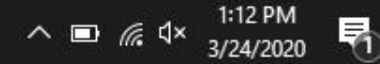

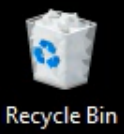

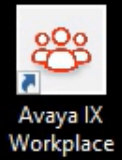

Select the Settings gear

|      | Enter your email address (i) |  |  |  |  |  |
|------|------------------------------|--|--|--|--|--|
|      | Email                        |  |  |  |  |  |
|      |                              |  |  |  |  |  |
| Deat |                              |  |  |  |  |  |
| Back |                              |  |  |  |  |  |

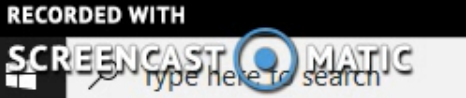

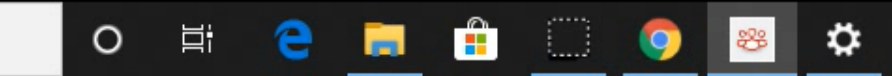

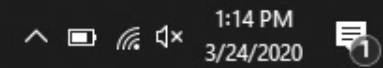

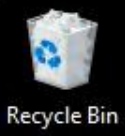

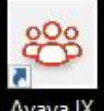

Avaya IX Workplace

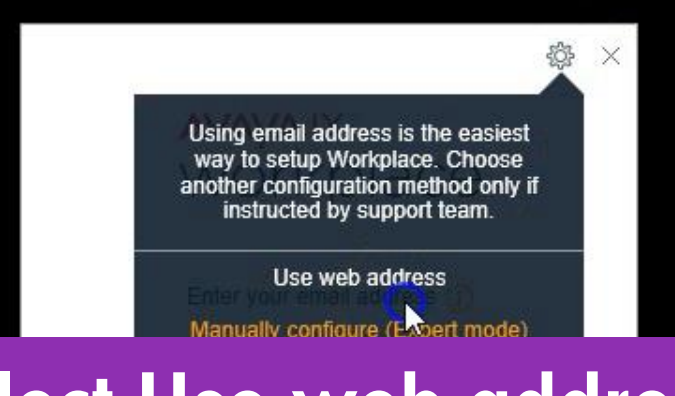

#### Select Use web address

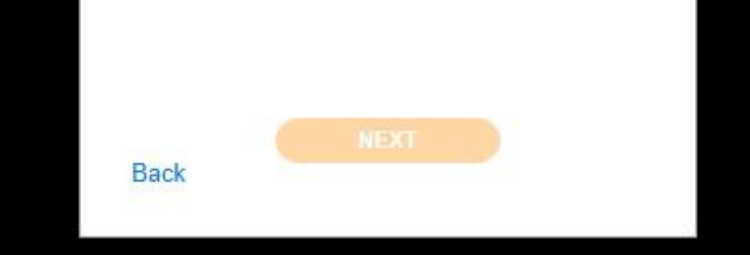

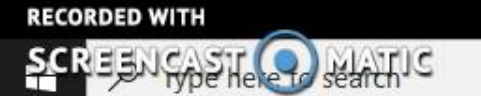

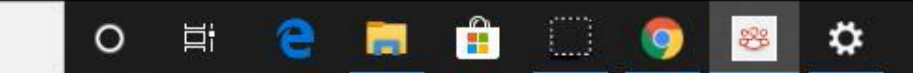

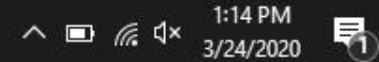

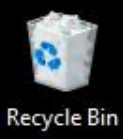

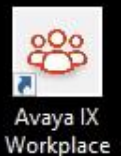

SC

\$\$ × AVAYA IX" workplace

#### Enter URL https://avaya.emerson.edu/46xxsettings.txt

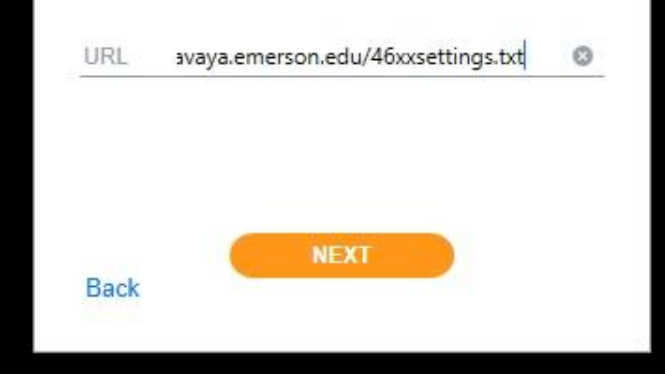

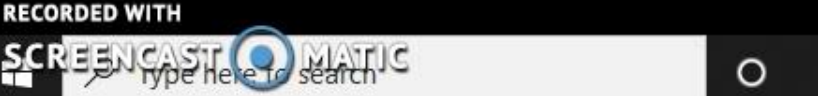

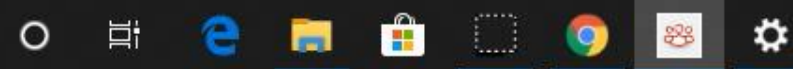

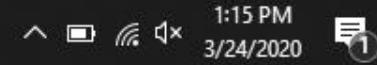

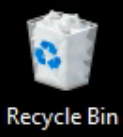

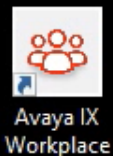

## Enter your Emerson 4 digit phone extension and password then hit Next to connect

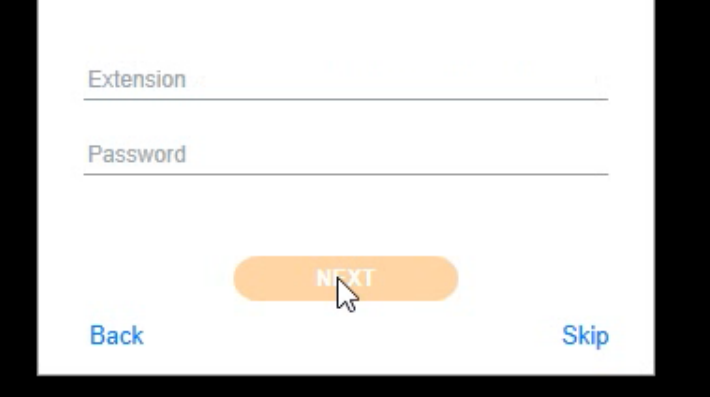

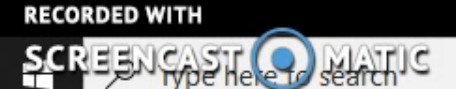

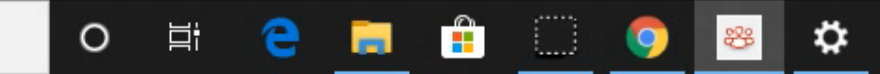

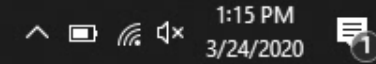

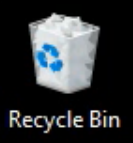

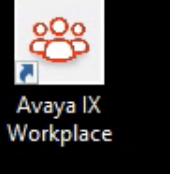

| Avaya IX Workplace                                                                                                    | -{Ĉ} | $_{-}$ $\times$ |
|----------------------------------------------------------------------------------------------------|------|-----------------|
| Top of Mind ~                                                                                                    | A    | مە              |
| <u> </u> <u></u> <u></u>                                                                                                    |      |                 |
| Real Action Contraction Contra |      |                 |
| Wext Meetings                                                                                                    |      | >               |
| Meetings are not available                                                                                                    |      |                 |
| <ul> <li>History</li> </ul>                                                                                                    |      | >               |
| History is not available                                                                                                    |      |                 |
| ※ Workplace Meetings                                                                                                    |      |                 |
| Join Workplace Meeting                                                                                                    |      | >               |
| 🛕 Spaces Sign in / Sign up                                                                                                    |      | >               |
|                                                                                                    |      |                 |
| New Conversation +                                                                                                    |      | ₽               |

All set! You should now be in your phone and ready to take calls.

9

\$

88

0

븝

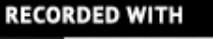

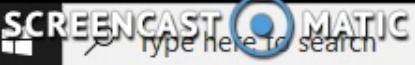

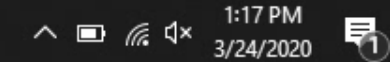

If you run into any difficulty please contact the Help Desk by phone at (617) 824-8080 or by emailing helpdesk@emerson.edu.

Thank you!